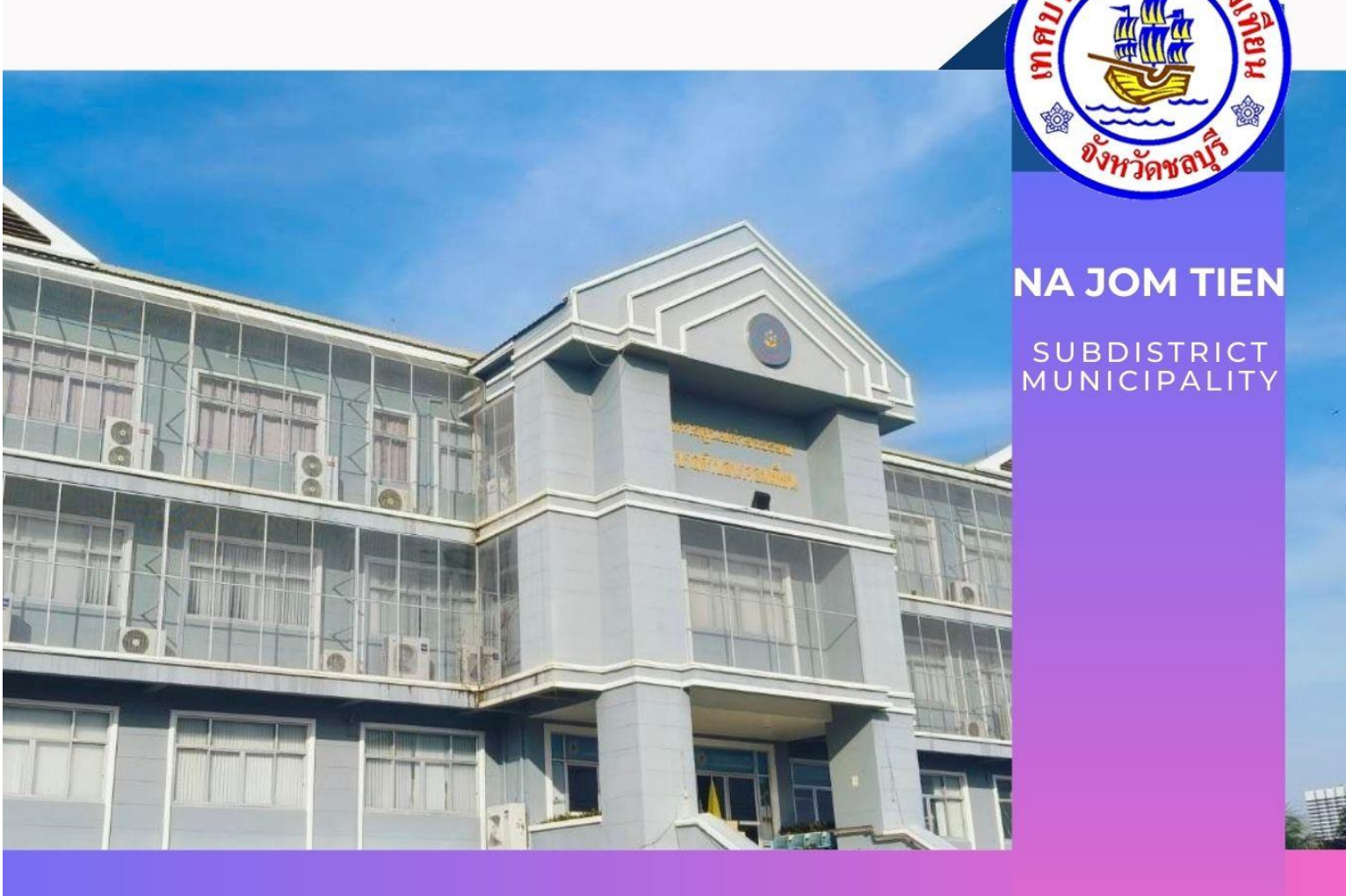

## คู่มือการใช้งาน ESERVICE สำหรับประชาชน

เทศบาลตำบลนาจอมเทียน อำเภอสัตหีบ จังหวัดชลบุรี www.tessabannajomtien.go.th

![](_page_1_Picture_0.jpeg)

๑. เข้าสู่ระบบด้วย URL <u>https://www.tessabannajomtien.go.th/</u>

## เพื่อเข้าสู่หน้าหลักของเว็บไซต์เทศบาลตำบลนาจอมเทียน

![](_page_1_Picture_3.jpeg)

๒. คลิกเลือก "การให้บริการประชาชน" หน้าเว็บไซต์

![](_page_1_Picture_5.jpeg)

## ๓. คลิกเลือกหัวข้อ "E -service"

![](_page_2_Picture_1.jpeg)

 ๔. เลือกบริการตามสำนัก/กอง ที่ต้องการจะแจ้งเรื่อง หรือ ยื่นคำร้องต่าง ๆ โดยมี ขั้นตอนการใช้งานสรุปโดยย่อให้เข้าใจง่าย ปรากฎตามภาพด้านล่าง

![](_page_2_Picture_3.jpeg)

ตัวอย่างเช่น เลือก แจ้งคำร้องสำนักปลัด

![](_page_3_Picture_1.jpeg)

**๕.๑** กรณี ต้องการแจ้งเรื่องไฟไหม้ คลิกเลือก งานระงับเหตุอัคคีภัย

| <ul> <li>งานระจับเหตุอัคม</li> <li>งานป้องกันและบ</li> <li>งานดันท่อระบาย</li> </ul> | ศีภัย<br>มรรเทาสาธารณภัย<br>มน้ำ         | แจ้งคำร้องสำนักปลัด          | ย์อนกลับ                        |
|--------------------------------------------------------------------------------------|------------------------------------------|------------------------------|---------------------------------|
|                                                                                      |                                          | E - Service รายการแจ้งเรื่อง | คลิก ส่งเรื่องแจ้งคำร้อง        |
| หมวด : แจ้งคำร้องสำนั<br>เรื่อง : งานระงับเหตุอัค                                    | ักปลัด<br>คีภัย                          |                              | ข้อนกลับ<br>ส่งเรื่องแจ้งคำร้อง |
| หัวข้อย่อย                                                                           | เรื่อง                                   |                              | สถานะ                           |
| xxxxxxxxxxxxxxxxxxxx                                                                 | x00000X X0000000X<br>2024-10-18 11:41:34 |                              | รับเรื่องร้องเรียน รายถะเอียด   |

๕.๒ จากนั้น กรอกข้อมูลที่จำเป็นที่ปรากฏ หากมีรูปภาพ/เอกสาร/หลักฐาน สามารถ อัพโหลดได้ (เฉพาะไฟล์ .jpeg หรือ .jpg เท่านั้น)

|                                                                                                    | สงเรื่องแจ้งคำร้อง                                                                                       |
|----------------------------------------------------------------------------------------------------|----------------------------------------------------------------------------------------------------|
| <ul> <li>แจ้งคำร้องสำนัก</li> <li>เจ้งคำร้องสำนัก</li> <li>เจ้งคำร้องสำนัก</li> <li>เจ้งคำร้องสำนัก</li> <li>เลขบัตรประชาชน</li> <li>หัวข้อเรื่อง</li> </ul> | กปลัด<br>(1) กรอกข้อมูล                                                                                  |
| รายละเอียด<br><br>โทรศัพท์<br>ที่อยู่                                                                                                    |                                                                                                    |
| ร<br>E-mail<br><b>แนบไฟล์รูป</b> (เฉพาะไฟล์ .jpeg , .jpg<br>เลือกไฟล์ ไม<br>เลือกไฟล์ ไม                                                                     | (2) อพเหลดรูปภาพ คลก เลอกเฟล์ (หากม)<br>g เท่านั้น)<br>มได้เลือกไฟล์ใด<br>เมือกไฟล์ใด<br>เลือกไฟล์ได     |
| (3) ค <sup>.</sup><br>(4)                                                                                                    | ลิกเลือก<br>อินยอมให้เก็บข้อมูลส่วนบุคคล -นโยบายการคุ้มครองข้อมูลส่วนบุคคล (Privacy Policy)<br>กด บันทึก |

๖. เมื่อกดบันทึกแล้ว ข้อมูลของท่านจะถูกบันทึกไว้ในระบบ จากนั้น หากท่าน
 ต้องการตรวจดูข้อมูลของท่านว่าเจ้าหน้าที่ได้รับเรื่องร้องเรียนของท่านหรือไม่ ข้อมูล
 จะปรากฏในหัวข้อที่ท่านเลือกแจ้งเรื่อง ตามที่ปรากฏในภาพด้านล่าง

|                                              |                                         | E - Service รายการแจ้งเรื่อง                   |
|----------------------------------------------|-----------------------------------------|------------------------------------------------|
| หมวด : แจ้งคำร้องส่<br>เรื่อง : งานระงับเหตุ | ำนักปลัด<br>อัคคีภัย                    | คลิก รายละเอียด<br>ช่อนกลับ สมเรื่องแจ้งกำร้อง |
| หัวข้อย่อย                                   | เรื่อง                                  | สถานะ                                          |
| XXXXXXXXXXXXXXXXXXX                          | XXXXXX XXXXXXXXX<br>2024-10-18 11:41:34 | รับเรื่องร้องเรียน รายละเอียด                  |
|                                              |                                         |                                                |
|                                              |                                         | -                                              |

๖.๑ หากปรากฏว่า ผลการดำเนินการ ปรากฏข้อความ "รับเรื่องร้องเรียน" แสดงว่า เจ้าหน้าที่ได้รับเรื่องร้องเรียนของท่านแล้ว และจะแจ้งผู้บริหารท้องถิ่นได้รับทราบและ พิจารณาสั่งการโดยเร็ว

|                                            | อังหวัดชลนุรี                                        |
|--------------------------------------------|------------------------------------------------------|
|                                            | เทศบาลตำบลนาจอมเทียน                                 |
| หัวข้อเรื่อง : xxxxxxxxxxxxxxxx            |                                                      |
| รายละเอียด :                               |                                                      |
| ****                                       |                                                      |
| xxxxxxxxxxxx                               |                                                      |
| xxxxxxxxxxx                                |                                                      |
| xxxxxxxx                                   |                                                      |
| XXXXXX                                     |                                                      |
| xxxx                                       |                                                      |
| xx                                         |                                                      |
| x<br>ชื่อ-สกุล ผู้แจ้ง : xxxxxx xxxxxxxxxx |                                                      |
| เลขบัตรประชาชน : xxxxxxxxxxxxxxxxxxx       |                                                      |
| โทรศัพท์: xxxxxxxxxxxxxxx                  |                                                      |
| F-mail: loveperava01@gmail.com             |                                                      |
| ded                                        |                                                      |
| ทอยู่                                      |                                                      |
| 676<br>".«.                                | การข้าสู่ได้รับเรื่องร้องเรียงเดองท่างแบล้ว          |
| แนบไฟล์รูป 🗾 📥 📕 🖌 🖌                       | IN KINPAISOPSENSENSENSENSENSENSENSENSENSENSENSENSENS |

![](_page_6_Picture_0.jpeg)

## เทศบาลตำบลนาจอมเทียน อำเภอสัตหีบ จังหวัดชลบุรี

www.tessabannajomtien.go.th

ติดต่อเรา : ๐๓๘ ๒๓๘ ๖๑๓